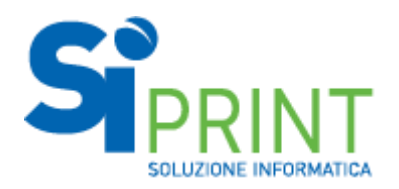

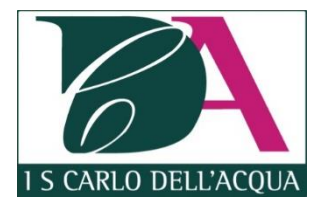

# MANUALE SERVIZIO STAMPA SI-PRINT

| PRESENTAZIONE DEL SERVIZIO             | 2 |
|----------------------------------------|---|
| LISTINO PREZZI                         | 2 |
| RICHIESTA CREDENZIALI DI ACCESSO       | 2 |
| ACCESSO AL PORTALE                     | 3 |
| Accesso                                | 3 |
| CARICAMENTO FILE DA WEB                | 4 |
| UTILIZZO DELLE STAMPANTI MULTIFUNZIONE | 5 |
| RICARICA CREDITO                       | 6 |

### Presentazione del servizio

Sono state attivate le nuove stazioni multifunzione che consentono la stampa/scansione/copia da parte di Studenti e Docenti a condizioni economiche particolarmente vantaggiose.

Le postazioni sono state posizionate con la seguente distribuzione:

<u>SEDE</u>

- Sala Insegnanti (dedicata al personale docente)
- 1 Piano (dedicata agli studenti)

Succursale VIA CALINI

- Sala Insegnanti (dedicata al personale docente)
- 1 Piano (dedicata agli studenti)

La modalità di pagamento è estremamente semplice e gestita in maniera prepagata con ricarica PayPal.

#### Listino prezzi

|        | Stampa/Copia |              | Scansione          |
|--------|--------------|--------------|--------------------|
|        | Solo Fronte  | Fronte/Retro | Costo per facciata |
| A4 B/N | € 0,05       | € 0,10       | €0,02              |
| A3 B/N | €0,10        | € 0,20       | €0,04              |

### Richiesta credenziali di accesso

Per tutto quel che riguarda la richiesta delle credenziali di accesso fare riferimento alla circolare 320/18.

## Accesso al portale

#### Accesso

Collegarsi con un qualunque browser all'indirizzo: <u>http://stampa.isdellacqua.it/</u> ed inserire le proprie credenziali di accesso:

| KYOCERA Net Manager 🗙                     |                                           | $\square$                                | Θ | - |     | × |
|-------------------------------------------|-------------------------------------------|------------------------------------------|---|---|-----|---|
| $\leftarrow$ $\rightarrow$ C ( Non sicuro | stampa.isdellacqua.it:8080/it/            |                                          |   |   | • ታ | : |
|                                           | KYOCERa                                   | SIPRINT                                  |   |   |     |   |
|                                           | Italiano (Italia)<br>RSSMRA80A01F205X<br> | •<br>1550<br>6.1.4 · <u>Vista Mobile</u> |   |   |     |   |

Una volta effettuato l'accesso viene visualizzato il pannello personale:

|                                       | Siprint                                                                                   |
|---------------------------------------|-------------------------------------------------------------------------------------------|
| 🕑 Aggiorna 🖞 Logout                   |                                                                                           |
|                                       | 🕂 Aggiungi un nuovo gadget                                                                |
| Collegamenti rapidi                   | Credito                                                                                   |
| 🖹 Lavori 🤌 Report 🛛 🗶 Impostazioni    | saldo del conto: <b>0,00 €</b><br>Image Ricarica credito Image Estratto conto del credito |
| Profilo utente                        |                                                                                           |
| Nome utente: RSSMRA80A0               | F205X                                                                                     |
| Nome intero: Mario Rossi              |                                                                                           |
| E-mail:                               |                                                                                           |
| Linguaggio Default: Italiano (Italia) |                                                                                           |
| Addifica Planposta password           |                                                                                           |
| Lavori                                |                                                                                           |
| Job pronti: 1                         |                                                                                           |
| Jobs in pausa: 0                      |                                                                                           |
| Job preferiti: 0                      |                                                                                           |
| 😹 Stampa file                         |                                                                                           |

#### Caricamento file da WEB

| Attraverso il pulsante | "stampa file" | è possibile effettuare | l'upload di documenti: |
|------------------------|---------------|------------------------|------------------------|
|------------------------|---------------|------------------------|------------------------|

| Lavori          |                                                                  |
|-----------------|------------------------------------------------------------------|
|                 | <u>.</u>                                                         |
| Job pronti:     | 0                                                                |
| Jobs in pausa:  | 0                                                                |
| Job preferiti:  | 0                                                                |
| 📕 Stampa file   |                                                                  |
|                 |                                                                  |
| Stampa file     | ×                                                                |
| File:           | Scegli file Nessun file selezionato                              |
|                 | Formato: pdf, bmp, jfif, jpe, jpeg, jpg, mime, myqurl, png, tif, |
|                 | Formato Max.: 50,00 MB                                           |
| B/N:            |                                                                  |
| Modo economico: |                                                                  |
| Fronte/retro:   |                                                                  |
| Copie:          | 1                                                                |
|                 | V OK                                                             |

Una volta caricato il documento sarà possibile stamparlo presso una qualunque delle stampanti multifunzione effettuando l'accesso con le credenziali personali.

# Utilizzo delle Stampanti Multifunzione

Il pannello del multifunzione si presenta come qui di seguito:

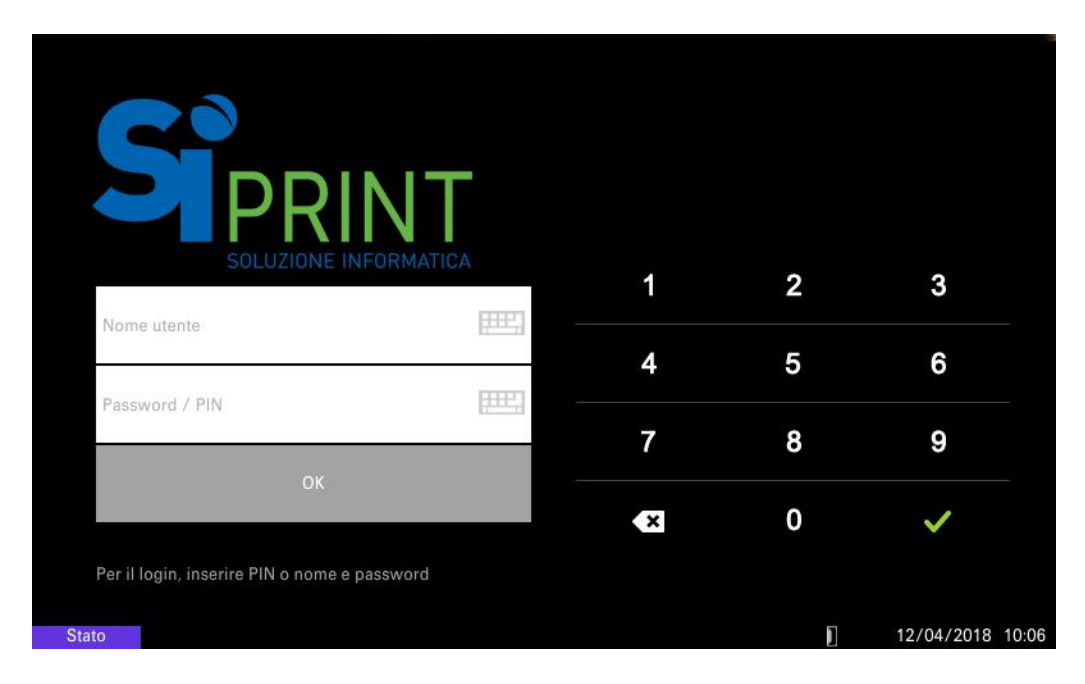

Per accedere occorre inserire le proprie credenziali:

| ATICA   |   |                            |                           |
|---------|---|----------------------------|---------------------------|
|         | 1 | 2                          | 3                         |
| <u></u> | 4 | 5                          | 6                         |
|         | 7 | 8                          | 9                         |
|         |   |                            |                           |
|         |   | T<br>ATTICA<br>1<br>4<br>7 | TICA<br>1 2<br>4 5<br>7 8 |

Una volta effettuato l'accesso sono disponibili le diverse funzioni:

| Mario Rossi<br>Credito 10,00 EUR |              |   | Ĩ                |
|----------------------------------|--------------|---|------------------|
| 0,15 EUR                         |              |   |                  |
| Stampa tutto                     | Pannello USB |   |                  |
|                                  |              |   |                  |
| Lavori personali                 |              |   |                  |
|                                  |              |   |                  |
| Fotocopia                        |              |   |                  |
| Stato                            |              | ] | 12/04/2018 10:08 |

I bottoni presenti nella schermata precedente hanno le seguenti funzioni:

| STAMPA TUTTO     | Stampa tutti i documenti caricati dall'utente via interfaccia WEB; l'importo indicato si riferisce alla stampa di tutti i documenti caricati.                                                         |
|------------------|----------------------------------------------------------------------------------------------------|
| LAVORI PERSONALI | Permette di agire sui singoli documenti caricati via web dall'utente.<br>Con questo pannello è possibile stampare singolarmente un documento caricato o eliminarne<br>uno che non si intende stampare |
| FOTOCOPIA        | Pannello semplificato per la funzione copia                                                                                                    |
| PANNELLO USB     | Permette di stampare files presenti su una chiavetta USB (preventivamente inserita nella multifunzione) e di scansionare documenti salvandone la scansione su chiavetta USB                           |

### **Ricarica credito**

Dal pannello personale, accessibile dal link <u>http://stampa.isdellacqua.it/</u>, selezionare la voce "Ricarica credito":

|                                       | Siprint                    |
|---------------------------------------|----------------------------|
| 🖗 Aggiorna 🛛 😃 Logout                 |                            |
|                                       | 🕂 Aggiungi un nuovo gadget |
| Collegamenti rapidi                   | Credito                    |
| 🗟 Lavori 🤚 Report   🎇 Impostazioni    | saldo del conto: 0,00 €    |
| Profilo utente                        |                            |
| Nome utente: RSSMRA80A01F205X         |                            |
| Nome intero: Mario Rossi              |                            |
| E-mail:                               |                            |
| Linguaggio Default: Italiano (Italia) |                            |
| Modifica // Imposta password          |                            |
| Lavori                                |                            |
| Job pronti: 1                         |                            |
| Jobs in pausa: 0                      |                            |
| Job preferiti: 0                      |                            |
| 😹 Stampa file                         |                            |

#### Inserire l'importo che si intende ricaricare (il valore minimo è di 5,00 €):

| Ricarica credito         |                        | × |
|--------------------------|------------------------|---|
| saldo del conto:         | 9,90 €                 |   |
| Gestore del pagamento: * | PayPal                 | • |
| Inserisci ammontare: *   | 5,00 EUR               |   |
| 🖌 Ric                    | arica credito 🗶 Chiudi |   |

| Selezionare | "Ricarica | credito": |
|-------------|-----------|-----------|
|             |           |           |

| Ricarica credito         |             |     |          | × |
|--------------------------|-------------|-----|----------|---|
| saldo del conto:         | 9,90 €      |     |          |   |
| Gestore del pagamento: * | PayPal      |     |          | • |
| Inserisci ammontare: *   | 5,00        | EUR | l        |   |
| 🖌 Ric                    | arica credi | to  | X Chiudi |   |

| ATTEN                                                                                                    | <b>JZIONE!</b><br>re necessario abilitare i PopUP sul browser che si sta utilizzan                              |
|----------------------------------------------------------------------------------------------------|----------------------------------------------------------------------------------------------------|
| <ul> <li>KYOCERA Net Manager - ×</li> <li>← → C </li> <li>O Non sicuro   stampa.isdellacqua.it:8080/it</li> <li>KYOCERA - </li> </ul> | e – □ ×<br>t/app/#{"r":"dashboard"}<br>EB Popup bloccato ☆ :                                                    |
| C Aggiorna U Logout                                                                                                    | Patient control                                                                                                 |
|                                                                                                    | 🕂 Aggiungi un nuovo gadget 🇴                                                                                    |
| Regolamento e Manuale Utente:                                                                                                    | Credito                                                                                                    |
| Regolamento e Manuale Utente:           Collegamenti rapidi                                                                           | saldo del conto: <b>10,00 €</b> Ricarica credito Estratto conto del credito                                     |
| KYOCERA Net Manager - X                                                                                                    | Θ – □ ×                                                                                                    |
| ← → C ③ Non sicuro   stampa.isdellacqua.it:8080/it                                                                                    | t/app/#{"r":"dashboard"}                                                                                        |
| KYDCERƏ - Popup bloccati      Aggiorna U Logout      Aggiorna C Logout      Consenti sempre popup di                                  | ati in questa pagina:<br>-bin/webscr?s-checkout&token=EC-6R867227WW215333S<br>http://stampa.isdellacqua.it:8080 |
| Regolamento e Manual       Continua a bloccare i popu         Regolamento e Manuale U       Gestisci                                  | p<br>Fine                                                                                                    |
| Collegamenti rapidi                                                                                                    | Kicarica credito Estratto conto dei credito                                                                     |

Completare il processo di pagamento seguendo la procedura guidata di PayPal:

| Pagamento PayPal - Accedi - Google Chrome                                                 | – 🗆 X             |
|-------------------------------------------------------------------------------------------|-------------------|
| PayPal, Inc. [US]   https://www.paypal.com/cgi-bin/webscr?cn                              | nd=_express-che • |
| PayPal                                                                                    | ₩ 5,00 EUR ∨      |
| Paga con PayPal                                                                           | Italiano 🗸        |
| mario.rossi@soluzioneinformatica.it                                                       |                   |
|                                                                                           | Mostra            |
| Rimani connesso e paga in modo più rapido  ?                                              |                   |
| Accedi                                                                                    |                   |
| Problemi di accesso?                                                                      |                   |
| oppure                                                                                    |                   |
| Paga con una carta                                                                        |                   |
| Annulla e toma sul sito di SOLUZIONE INFORMATICA S.R.L<br>Accordi legali Privacy Feedback | © 1999 - 2018 🏠   |